## STATO PATRIMONIALE CONSOLIDATO PASSIVO

Il programma permette la stampa dello stato patrimonale passivo, è possibile spuntare escludi scritture elisione per eliminarle dal conteggio della stampa

| Paralla all                                                                                                    |        |       | -   |        |  |
|----------------------------------------------------------------------------------------------------|--------|-------|-----|--------|--|
| ESCILICI                                                                                                    | SCHITH | 11.64 | E I | ISIODE |  |
| ALC: NOT ALC: NOT ALC |        |       |     |        |  |

Se spuntato sopra ci ritroveremo con un secondo pulsante Escludi Scritture Preconsolidamento che elimina le scritture di preconsolidamento dal conteggio della stampa

Escludi scritture Elisione 🛛 Escludi scritture Preconsolidamento 🗹

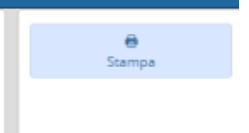

🖨 Stampa

## Alla destra della pagina troveremo il tasto stampa che permetterà la stampa dell'documento

Cliccando il tasto ci ritroveremo con un documento PDF da stampare:

| STATO PATRIMONIALE CONSOLIDATO - PASSIVO |                                                                                              |                |      |             |             |  |  |  |  |
|------------------------------------------|----------------------------------------------------------------------------------------------|----------------|------|-------------|-------------|--|--|--|--|
|                                          |                                                                                              | 0000           | 0004 | riferimento | riferimento |  |  |  |  |
|                                          |                                                                                              | 2022           | 2021 | art.2424 CC | DM 26/4/95  |  |  |  |  |
|                                          | A) PATRIMONIO NETTO                                                                          |                |      |             |             |  |  |  |  |
| I                                        | Fondo di dotazione                                                                           | 315.675.096,88 |      | AI          | AI          |  |  |  |  |
| н                                        | Riserve                                                                                      | 559.512.251,81 | 0,00 |             |             |  |  |  |  |
| b                                        | da capitale                                                                                  | 24.488.878,58  |      | AII, AIII   | AII, AIII   |  |  |  |  |
| с                                        | da permessi di costruire                                                                     | 40.293.247,77  |      |             |             |  |  |  |  |
| d                                        | riserve indisponibili per beni demaniali e patrimoniali indisponibili e per i beni culturali | 326.626.786,14 |      |             |             |  |  |  |  |
| e                                        | altre riserve indisponibili                                                                  | 25.063.655,41  |      |             |             |  |  |  |  |
| f                                        | altre riserve disponibili                                                                    | 143.039.683,91 |      |             |             |  |  |  |  |
| ш                                        | Risultato economico dell'esercizio                                                           | 3.436.727,99   | 0,00 | AIX         | AIX         |  |  |  |  |
| IV                                       | Risultati economici di esercizi precedenti                                                   | 12.281.377,15  |      |             |             |  |  |  |  |
| v                                        | Riserve negative per beni indisponibili                                                      |                |      |             |             |  |  |  |  |
|                                          | Totale Patrimonio netto di gruppo                                                            | 890.905.453,83 | 0,00 |             |             |  |  |  |  |
| VI                                       | Fondo di dotazione e riserve di pertinenza di terzi                                          | 1.226.918,51   |      |             |             |  |  |  |  |
| VII                                      | Risultato economico dell'esercizio di pertinenza di terzi                                    | 12.217,00      |      |             |             |  |  |  |  |
| VII 1                                    | Totale Patrimonio netto di pertinenza di terzi                                               | 1.220.807,16   | 0,00 |             |             |  |  |  |  |
|                                          | TOTALE PATRIMONIO NETTO (A)                                                                  | 892.126.260,99 | 0,00 |             |             |  |  |  |  |
| I                                        | B) FONDI PER RISCHI ED ONERI                                                                 |                |      | BI          | ві          |  |  |  |  |
| 1                                        | per trattamento di quiescenza                                                                |                |      | BI1         | BI1         |  |  |  |  |
| 2                                        | per imposte                                                                                  | 1.503.349,00   |      | BI2         | BI2         |  |  |  |  |
| 3                                        | altri                                                                                        | 38.699.673,55  |      | BI3         | BI3         |  |  |  |  |
| 4                                        | fondo di consolidamento per rischi e oneri futuri                                            |                |      | BI4         | BI4         |  |  |  |  |
|                                          | TOTALE FONDI PER RISCHI ED ONERI (B)                                                         |                | 0,00 |             |             |  |  |  |  |
| 1                                        | C)TRATTAMENTO DI FINE RAPPORTO                                                               | 12.899.572,94  |      |             |             |  |  |  |  |
|                                          | TOTALE T.F.R. (C)                                                                            |                | 0,00 |             |             |  |  |  |  |

## dove, la data indicata come in questo caso **2022** sta ad indicare la data di accesso

6 visualizzazioni.

From: https://wiki.nuvolaitalsoft.it/ - **wiki** 

Permanent link: https://wiki.nuvolaitalsoft.it/doku.php?id=guide:partecipo:stato\_patrimoniale\_consolidato\_passivo

Last update: 2024/10/15 09:45

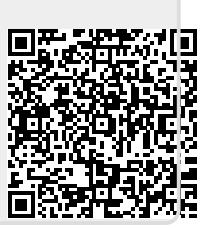